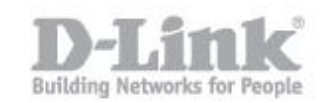

Paso 1 – Verifique la versión del firmware de su DNR-322L

Paso 1.1 - Para verificar la versión de firmware de su DNR-322L necesita saber la dirección IP que ha recibido el DNR de su router o Servidor DHCP, para ello ingrese en la configuración de su router y busque dicha información.

| D-Li                  | nk                                                                                                    |          |                   |        |
|-----------------------|----------------------------------------------------------------------------------------------------|----------|-------------------|--------|
| DSR-500N              | SETUP                                                                                                    | ADVANCED | TOOLS             | STATUS |
| Wizard 🕨              |                                                                                                    |          |                   |        |
| Internet Settings     | DHCP LEASED CLIENTS                                                                                                    |          |                   | LOGOUT |
| Wireless Settings 🔹 🕨 | This table displays the list of DHCP, diants connected to the LAN DHCP. Server and to whom DHCP. Server has given leases     |          |                   |        |
| Network Setting D     | This capie displays the list of Drifer dients connected to the DAN Drifer Server and to whom Drifer Server has given leases. |          |                   |        |
| DMZ Setup             | DHCP Leased Clients (LAN)                                                                                                    |          |                   |        |
|                       | IP Address                                                                                                    |          | MAC Address       |        |
| VLAN Settings         | 192.168.1.81                                                                                                    |          | 94:ce:2c:6f:90:1b |        |
| Internal Users Data 🔸 | 192.168.1.95                                                                                                    |          | c0:a0:bb:58:b7:b8 |        |
| External Authentica   | 192.168.1.8                                                                                                    | 32       | 40:7a:80:d9:4     | 2:d8   |
|                       | 192.168.1.1                                                                                                    | 06       | 28:10:7b:05:3     | d: 1b  |

Si su router no dispone de dicha opción utilice el asistente de configuración del DNR (Wizard) para encontrar el DNR y saber la dirección IP que ha recibido.

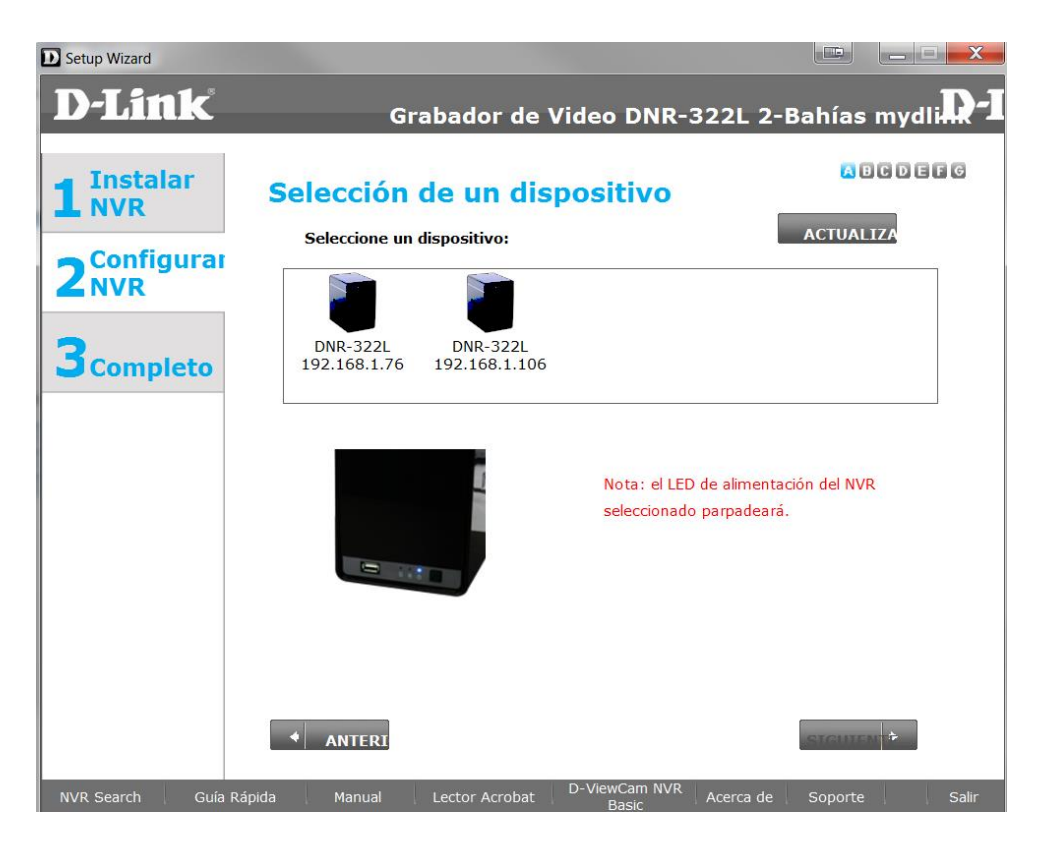

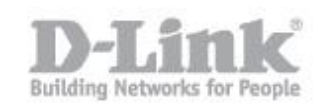

Paso 1.2 - Sabiendo la dirección IP del NVR, tiene que abrir el navegador web y colocar la dirección IP del DNR (en nuestro caso la dirección IP es 192.168.1.106 <u>http://192.168.1.106</u>)

| ) http://192.168 🔎 🗸           | / 🗟 🖒 🗙 🔺 🔟 m 🤗 D 🤗 × 🕖 |
|--------------------------------|-------------------------|
| ición Ver Favoritos H          | erramientas Ayuda       |
|                                |                         |
|                                |                         |
| The I started                  |                         |
| DELINK                         | DNR-322L                |
|                                |                         |
|                                |                         |
| Idioma :                       | Español 🔻               |
| Nombre de usuario :            | admin                   |
| Contraseña :                   | •••••                   |
| Educid States Charles (Charles |                         |
|                                | Inicio de sesión SSL    |
|                                | Inicio de sesión        |
|                                |                         |
|                                | NVR                     |

Ingrese en la configuración del equipo, pique en Mantenimiento, en el menú de la izquierda encontrará la opción Actualización del Firmware, si selecciona dicha opción podrá ver la Información del firmware actual.

| Página del producto : DNR-322L           |                                                                                                    |                 |              |               |        |
|------------------------------------------|----------------------------------------------------------------------------------------------------|-----------------|--------------|---------------|--------|
| D-Linl                                   | ĸ                                                                                                    |                 |              |               |        |
| DNR-3221                                 | VÍDEO EN<br>DIRECTO                                                                                                    | REPRODUCIR      | DEL PRODUCTO | MANTENIMIENTO | ESTADO |
| Usuarios                                 | ACTUALIZACIÓ                                                                                                    | N DE FIRMWARE : |              |               |        |
| Sistema<br>Actualización del<br>firmware | Puede que exista una nueva actualización de firmware para su DNR-322L. Se recomienda mantener<br>actualizado el firmware del DNR-322L para mantener y mejorar la funcionalidad y el rendimiento de<br>su dispositivo de almacenamiento.                                                                                                    |                 |              |               |        |
| RAID                                     | Haga clic en Página de soporte de D-Link para consultar el último firmware disponible.                                                                                                    |                 |              |               |        |
| DNS dinámico<br>Cierre de sesión         | Para actualizar el firmware en el DNR-322L, descargue y guarde la última versión del firmware<br>desde la dirección Página de soporte de D-Link en su disco duro local. Localice el archivo en el<br>disco duro local haciendo clic en el botón Examinar. Una vez que ha encontrado y ha abierto el<br>archivo utilizando el botón Examinar, haga clic en el botón Aplicar para iniciar la actualización del<br>firmware. |                 |              |               |        |
|                                          | INFORMACIÓN                                                                                                    | DE FIRMWARE ACT | TUAL :       |               |        |
|                                          | Versión actual del firmware del NVR : 2.00<br>Fecha del firmware : 09/27/2013<br>Ruta del firmware : Examinar Aplicar                                                                                                    |                 |              |               |        |
|                                          |                                                                                                    |                 |              |               |        |

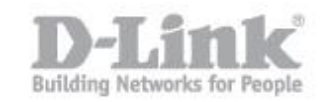

Paso 2 – Descargue la última version de firmware disponible.

- Paso 2.1- Ingrese en la pagina de MyDlink (<u>https://mydlink.com</u>) ,
- Paso 2.2- Pique en la opción Soporte Tecnico.

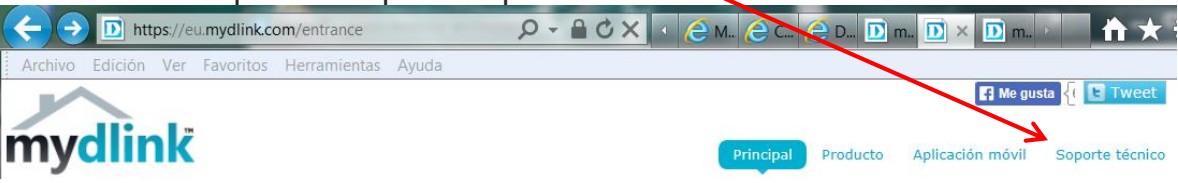

• Paso 2.3- Pique en Almacenamiento, seleccione el equipo DNR-322L, en la columna Firmware podrá descargar la última versión.

| Cámara                                                                   | Ro                                                                                                    | outer /                                                                 | Almacenamiento                                                                                                    |
|--------------------------------------------------------------------------|----------------------------------------------------------------------------------------------------|-------------------------------------------------------------------------|----------------------------------------------------------------------------------------------------|
| 0                                                                        | DNR-322L                                                                                                    | DNS-327L                                                                | DNS-320L                                                                                                    |
| Asistent<br>configur<br>Windows S<br>Windows S<br>Windows N<br>Mac OS Se | e de<br>ración<br>etup Wizard(WW)<br>etup Wizard(NA)<br>etup Wizard(EU)<br>IVR Search Utility<br>tup Wizard | Manual del usua<br>v1.3.0 (WW)<br>v1.3.0 (Français)<br>v1.3.0 (Deutsch) | v2.00<br>Nota: Al actualizar el firmwar<br>asegúrese de descargar<br>también el último asistente de<br>configuración si necesita<br>instalar de nuevo la cámara. |

Paso 3 – Actualizar Firmware.

• Paso 3.1- Una vez descargado el firmware, descomprima la carpeta, ingrese en la configuración del DNR, pique en Mantenimiento, en Actualización de firmware, en examinar para seleccionar el firmware descargado y pique en aplicar para comenzar la actualizacion.

| INFORMACIÓN DE FIRMWARE ACTUAL :                           |  |  |  |
|------------------------------------------------------------|--|--|--|
| Versión actual del firmware del NVR : 2.00                 |  |  |  |
| Fecha del firmware : 09/27/2013                            |  |  |  |
| Ruta del firmware : D:\D-Link\DNR\DNR-322 Examinar Aplicar |  |  |  |

## Como actualizar el firmware del DNR-322L

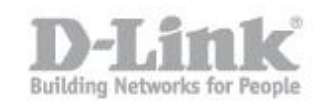

| ACTUALIZACIÓN DE FIRMWARE :                                                                                                    |
|----------------------------------------------------------------------------------------------------|
| Puede que exista una nueva actualización de la muarcuara su DNR-322L. Se recomienda mantener actualizado el firmware del DNR-322L para antener y corrar la funcionalidad y el rendimiento de su dispositivo de almacenamiento.                                                     |
| Haga clic en Página de soporte de D-Link de consultar sitimo firmware disponible.<br>Para actualizar el firmware en el DNR-322L, sca que guarde la última versión del firmware<br>desde la dirección Página de soporte de D-Link en su disco duro local. Localice el archivo en el |
| disco duro local haciendo clic en el botón Examinar. Una vez que ha encontrado y ha abierto el<br>archivo utilizando el botón Examinar hana clic en el botón de firmware en curso.<br>Advertencia: Actualización de firmware en curso.<br>No reinicie ni apague el DNR-322L.       |
| INFORMACIÓN DE FIRMWARE ACTUAL :                                                                                                    |

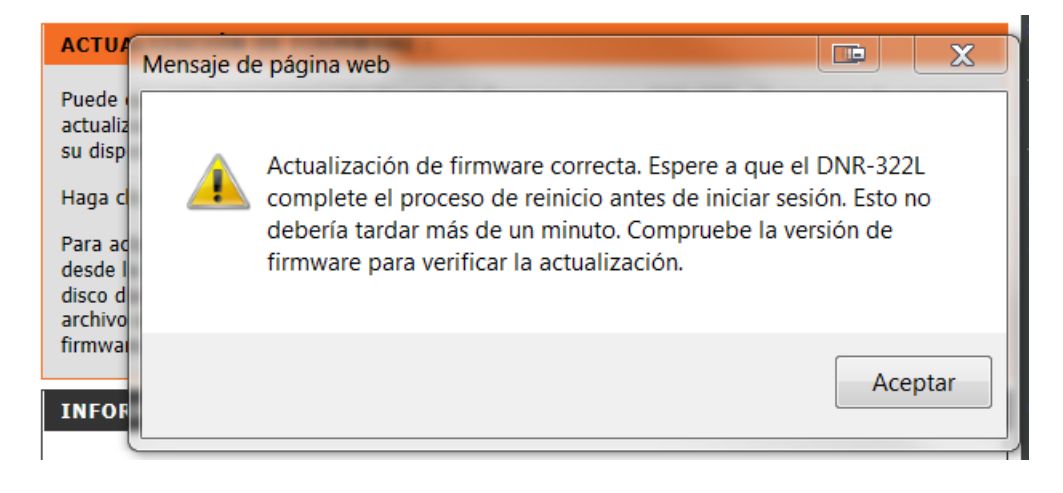

| El DNR-322L se está reiniciando. Espere. |
|------------------------------------------|
| 123                                      |
|                                          |
|                                          |

Una vez reiniciado el DNR-322L el equipo estara actualizado y podra acceder nuevamente a la página de inicio.